## How Do I Drop a Workshop?

If you registered for a workshop and are no longer planning to attend, you should login into your OmniTrack account and "drop" your registration prior to the workshop.

After logging in, click on **My Content**. Under *My Upcoming Workshops*, find the workshop you wish to drop and click **Drop Registration**:

| A Home                                                                                                    | dar 🖪 Administration                            | 🕑 Check In 🗸 📕          | Remote Check In            | L Welcome Peggy       |                          |
|----------------------------------------------------------------------------------------------------|-------------------------------------------------|-------------------------|----------------------------|-----------------------|--------------------------|
| EDUCATION SERVI<br>Leadership. Partnership. Servi                                                                          | CE CENTER                                       |                         |                            |                       |                          |
| Search                                                                                                    |                                                 |                         |                            |                       | Q                        |
| My Professional Development Wo                                                                                             | rkshops<br>v                                    | ew/Print Transcript Vie | w/Print Transcript by Date | View/Upload Out C     | If District Certificates |
| My Calendar My Upcoming Workshops My Workshop History My PDPs Remote Check In   Show 10 v entries Copy Excel CSV PDF Print |                                                 |                         |                            |                       |                          |
| My Upcoming Workshops                                                                                                    |                                                 |                         |                            |                       | J.                       |
| 183963 - Elaine Testing                                                                                                    |                                                 | CONTACT NAME            | EMAIL                      | PHONE                 | Ξ                        |
| Workshop Date(s):                                                                                                    |                                                 | Alex Flores             | aflores@esc1.net           | <b>%</b> (956         | ) 984-6088               |
| 4/15/2021 2:00 PM<br>5/28/2021 2:29 PM                                                                                     | /2021 8:00 AM<br>/2021 2:00 PM<br>/2021 2:29 PM |                         | sbarron@esc1.net           | .net 💊 (956) 984-6095 |                          |
| Registration Status: Approved<br>Fee: \$0.00                                                                               | Drop Registration                               |                         |                            |                       |                          |
| Special Instructions<br>testing<br>http://omnisuite.tech/track/                                                            |                                                 |                         |                            | Resence               | d Confirmation           |
| 186284 - Testing: Curriculum and Instruction<br>Workshop Date(s):                                                          |                                                 | CONTACT NAME            | EMAIL                      |                       | PHONE                    |
|                                                                                                    |                                                 | DEDRA CARTER            | dedra.carter@eso           | c15.net 5             |                          |
| Registration Status: Approved                                                                                              | Dron Degistration                               | VICCI LOVEIACE          | vicci.lovelace@es          | 5013.1181             | ~                        |
| Fee: \$0.00                                                                                                    | Drop Registration                               |                         |                            | Resence               | d Confirmation           |

You should receive a message that you successfully dropped from the workshop:

| C Registration Successfully Drop                 | х  |
|--------------------------------------------------|----|
| You have successfully dropped your registration. |    |
|                                                  | ок |

[NOTICE] This email originated from outside your organization.

[THIS IS AN AUTOMATED MESSAGE - PLEASE DO NOT REPLY DIRECTLY TO THIS EMAIL] Send your reply to <u>noreply@esc1.net</u>

You have successfully dropped yourself from workshop 183963.

https://apps.esc1.net/ProfessionalDevelopment/esc15/Registration/Workshop/183963